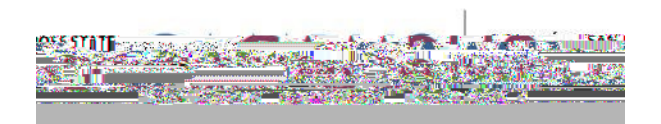

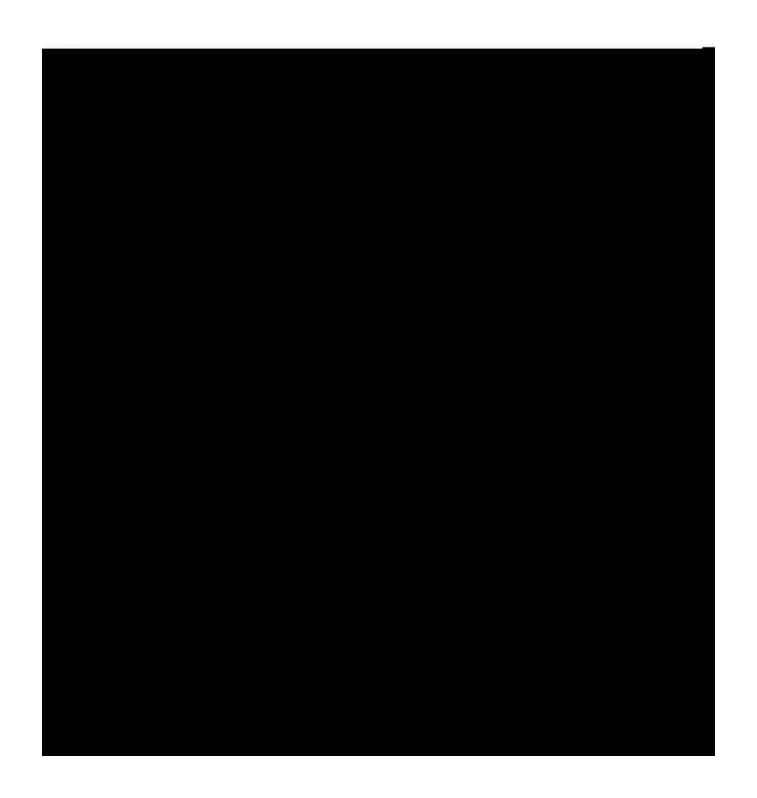

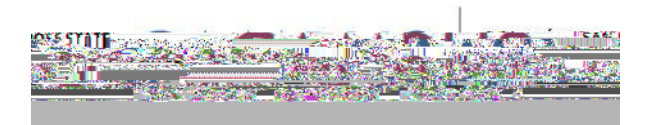

¥

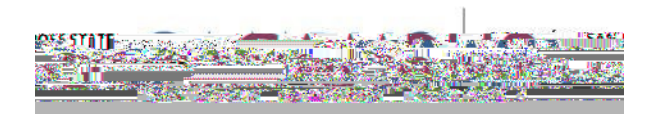

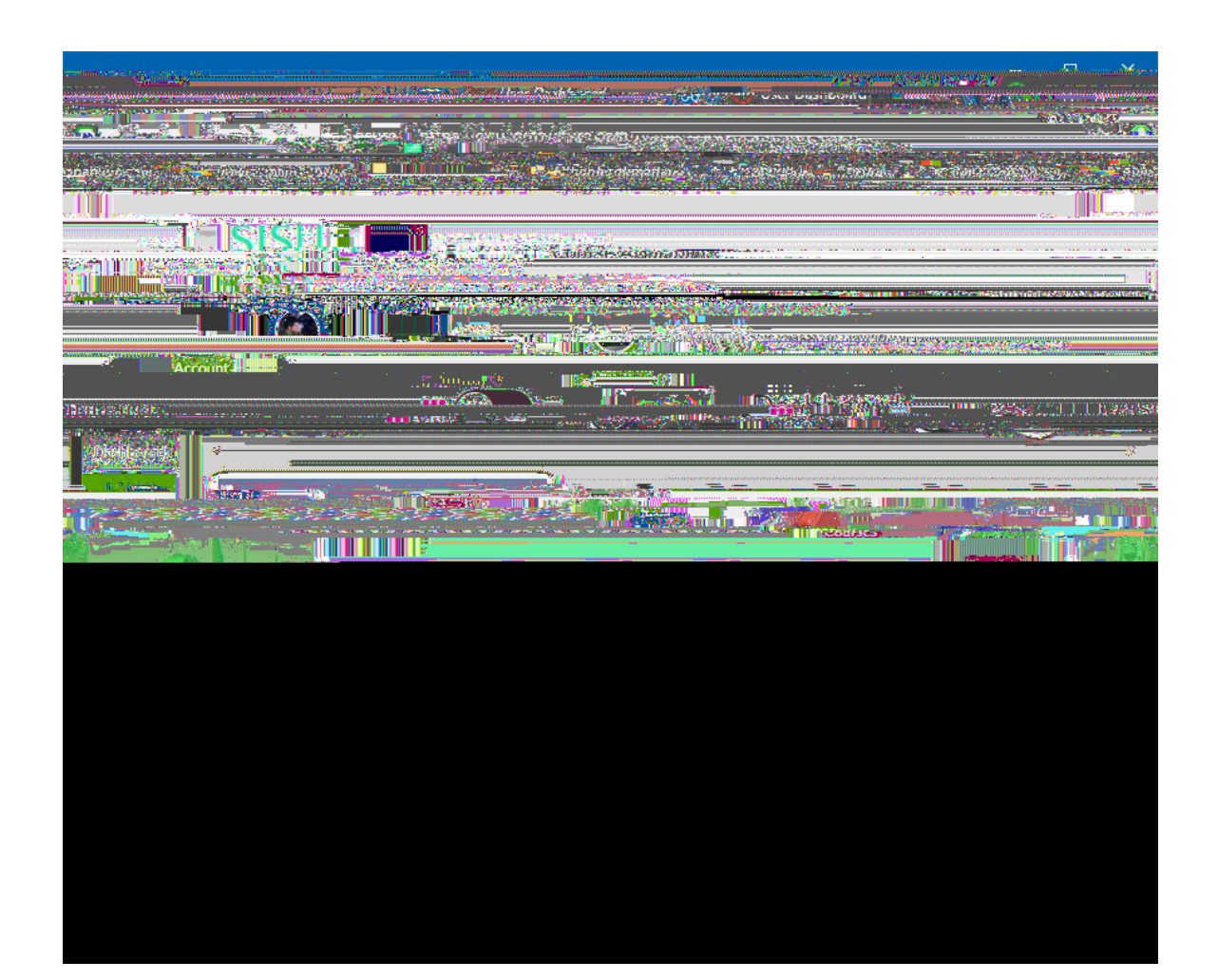

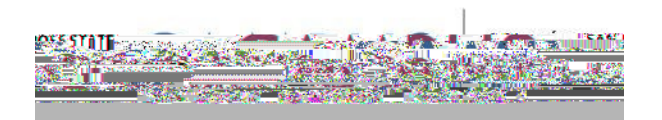

1 1 1